## **HUELLA SOLIDARIA**

En la pantalla de inicio tenemos cargado el logo y el banner de nuestra plataforma.

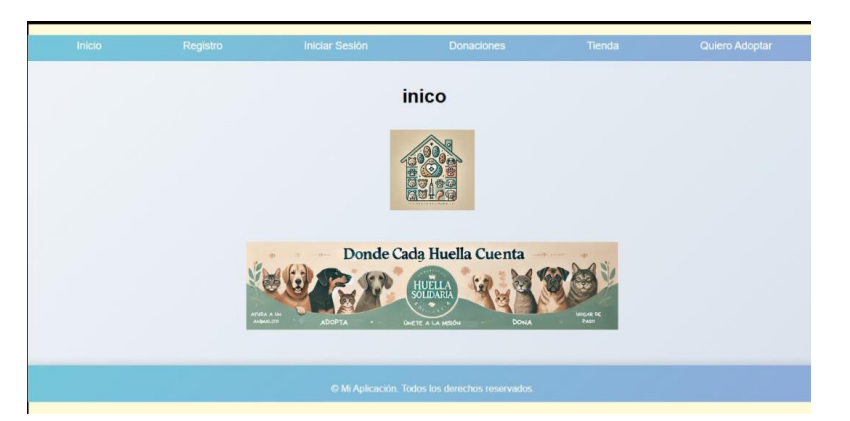

En el modulo de registro tenemos un modulo de registro en el cual se selecciona el rol de quien se vaya a registrar a la plataforma con los campos que se ven a continuación.

| Nombre de usuario    |
|----------------------|
| nikoalex             |
| Correo electrónico   |
| Contraseña           |
|                      |
| Cédula               |
| Teléfono             |
| Rol                  |
| Centro Veterinario 🗸 |
| Registrarse          |

En el apartado de iniciar sesión se encuentra el login con el usuario y contraseña que se guardo a la hora del registro y también un botón de registrarse que lo redirige al formulario de registro

| Inicio | Registro | Iniciar Sesión | Donaciones                    | Seguimiento de Ayudas | Tienda | Quiero Adoptar |
|--------|----------|----------------|-------------------------------|-----------------------|--------|----------------|
|        |          |                | Iniciar se                    | eslón                 |        |                |
|        |          |                | Nombre de usuario<br>nikoalex |                       |        |                |
|        |          |                | Contraseña                    |                       |        |                |
|        |          |                | Iniciar se                    | sión                  |        |                |
|        |          |                | ¿No tienes cuenta             | a? Registrate         |        |                |
|        |          |                |                               |                       |        |                |
|        |          |                |                               |                       |        |                |

A la hora de iniciar sesión dentro de la plataforma se determina el rol a que pertenece el usuario y este se redirige a una témplate diferente.

Template ayudador

| Inicio | Registro | Iniciar Sesión | Donaciones       | Seguimiento de Ayudas | Tienda | Quiero Adoptar |
|--------|----------|----------------|------------------|-----------------------|--------|----------------|
|        |          |                | Hola Ayuda       | dor                   |        |                |
|        |          |                | Perfil de Ay     | udador:               |        |                |
|        |          |                | Registrar An     | imalito               |        |                |
|        |          |                | Seguimiento de . | Animalitos            |        |                |
|        |          |                |                  |                       |        |                |
|        |          |                |                  |                       |        |                |
|        |          |                |                  |                       |        |                |

Témplate de hogar de paso o fundaciones

| Inicio | Registro | Iniciar Sesión | Donaciones        | Seguimiento de Ayudas | Tienda | Quiero Adoptar |
|--------|----------|----------------|-------------------|-----------------------|--------|----------------|
|        |          | Hog            | ar de paso c      | Fundaciones           |        |                |
|        |          |                | Ver Anima         | litos                 |        |                |
|        |          |                | Recoger An        | imalito               |        |                |
|        |          |                | Ver Solicitudes d | e Adopción            |        |                |
|        |          |                |                   |                       |        |                |
|        |          |                |                   |                       |        |                |
|        |          |                |                   |                       |        |                |
|        |          |                |                   |                       |        |                |
|        |          |                |                   |                       |        |                |

## Témplate centro veterinario

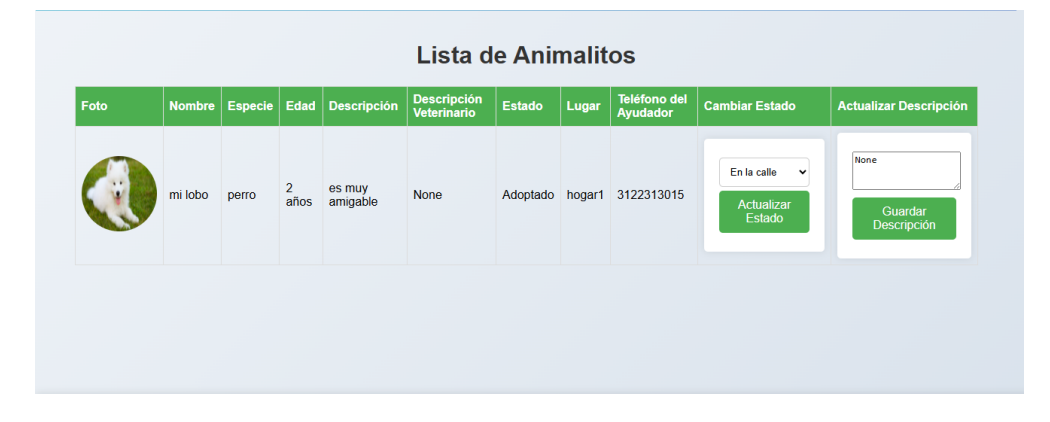

En otro apartado están las donaciones que se usó pasarela de pagos de wompy para poder realizar donación a la plataforma

|                               | Registro                        | Iniciar Sesión | Donaciones              | Seguimiento de Ayudas                                                                                                    | Tienda                                                                                                    | Quiero Adoptar                                                                                        |
|-------------------------------|---------------------------------|----------------|-------------------------|----------------------------------------------------------------------------------------------------|----------------------------------------------------------------------------------------------------|----------------------------------------------------------------------------------------------------|
|                               |                                 | Re             | ealizar una D           | onación                                                                                                    |                                                                                                    |                                                                                                    |
|                               |                                 | c              | antidad a donar (en COP | l:                                                                                                    |                                                                                                    |                                                                                                    |
|                               |                                 |                | 50000                   |                                                                                                    |                                                                                                    |                                                                                                    |
|                               |                                 |                | 🏾 Paga con              | Wompi                                                                                                    |                                                                                                    |                                                                                                    |
|                               |                                 |                |                         |                                                                                                    |                                                                                                    |                                                                                                    |
|                               |                                 |                |                         |                                                                                                    |                                                                                                    |                                                                                                    |
|                               |                                 |                |                         |                                                                                                    |                                                                                                    |                                                                                                    |
|                               |                                 |                |                         |                                                                                                    |                                                                                                    |                                                                                                    |
|                               |                                 |                |                         |                                                                                                    |                                                                                                    |                                                                                                    |
|                               |                                 |                |                         |                                                                                                    |                                                                                                    |                                                                                                    |
|                               |                                 |                |                         |                                                                                                    |                                                                                                    |                                                                                                    |
|                               |                                 |                |                         |                                                                                                    |                                                                                                    |                                                                                                    |
| Pago a                        |                                 |                | Elige ur                | n método de pago                                                                                                    | ,                                                                                                    |                                                                                                    |
| Pago a<br>SOT                 | ГІС                             |                | Elige ur                | n método de pago                                                                                                    | ,                                                                                                    |                                                                                                    |
| Pago a<br>SOT                 | ГІС                             |                | Elige un                | n método de pago                                                                                                    |                                                                                                    | aga con QR                                                                                            |
| Pago a<br><b>SOT</b><br>\$50  | <b>FIC</b><br><b>).000</b> cof  | >              | Elige ur<br>VISA        | n método de pago<br>Paga con tus<br>tarjetas                                                                                | P.<br>B.                                                                                                    | aga con QR<br>ancolombia                                                                              |
| Pago a<br><b>SOT</b><br>\$50  | ГІС<br>).000 сор                | ,<br>•         | Elige ur<br>VISA<br>M   | Paga con tus<br>tarjetas                                                                                                    | P.<br>B.                                                                                                    | aga con QR<br>ancolombia                                                                              |
| Pago a<br><b>SOT</b><br>\$5(  | Г <b>ІС</b><br><b>).000</b> соғ | ,              | Elige ur                | Paga con tus<br>tarjetas<br>Transfiere con tu<br>cuenta                                                                     | • P.<br>B.                                                                                                    | aga con QR<br>ancolombia<br>aga con tu cuenta                                                         |
| Pago a<br><b>SOT</b><br>\$50  | Г <b>ІС</b><br>).000 соғ        | ,<br>•         | Elige ur<br>VISA<br>E   | n método de pago<br>Paga con tus<br>tarjetas<br>Transfiere con tu<br>cuenta<br>(oberro e coriente<br>Bancelombia)           | р<br>(С)<br>Р.<br>В.<br>Р.<br>В.<br>В.<br>В.<br>В.<br>В.<br>В.<br>Р.<br>В.<br>В.<br>В.<br>В.<br>В.<br>В.<br>В.<br>В.<br>В.<br>В | aga con QR<br>ancolombia<br>aga con tu cuenta<br>equi                                                 |
| Pago a<br><b>SO1</b><br>\$50  | <b>ΓΙϹ</b><br><b>).000</b> cof  | 2<br>()        | Elige un                | Paga con tus<br>tarjetas<br>Transfiere con tu<br>cuenta<br>(blerre o corriente<br>Bancolombia)                              | • • • • • • • • • • • • • • • • • • •                                                                                                    | aga con QR<br>ancolombia<br>aga con tu cuenta<br>equi                                                 |
| Pago a<br>SO1<br>\$50         | <b>ГІС</b><br><b>).000</b> сор  | ,<br>O         | Elige ur                | Paga con tus<br>tarjetas<br>Transfiere con tu<br>cuenta<br>Bancelombia)<br>Paga con tu cuenta<br>PSE                        | <ul> <li>P.</li> <li>B</li> <li>N</li> <li>P.</li> <li>N</li> <li>N</li> <li>R</li> <li>C</li> <li>B</li> </ul>                                                                                                    | aga con QR<br>ancolombia<br>aga con tu cuenta<br>equi<br>aga en efectivo en<br>orresponsal<br>ancario |
| Pago a<br><b>SO</b> T<br>\$50 | <b>FIC</b><br><b>).000</b> cop  | •              | Elige ur                | Paga con tus<br>tarjetas<br>Transfiere con tu<br>cuenta<br>(bhorro o corriente<br>Bancolombia)<br>Paga con tu cuenta<br>PSE | <ul> <li>P.</li> <li>B.</li> <li>N</li> <li>P.</li> <li>B.</li> </ul>                                                                                                    | aga con QR<br>ancolombia<br>aga con tu cuenta<br>equi<br>aga en efectivo en<br>orresponsal<br>ancario |

Un apartado de quiero adoptar donde salen los hogares de paso registrado o fundaciones los cuales se podrá elegir y ver los distintos tipo de animales que tienen

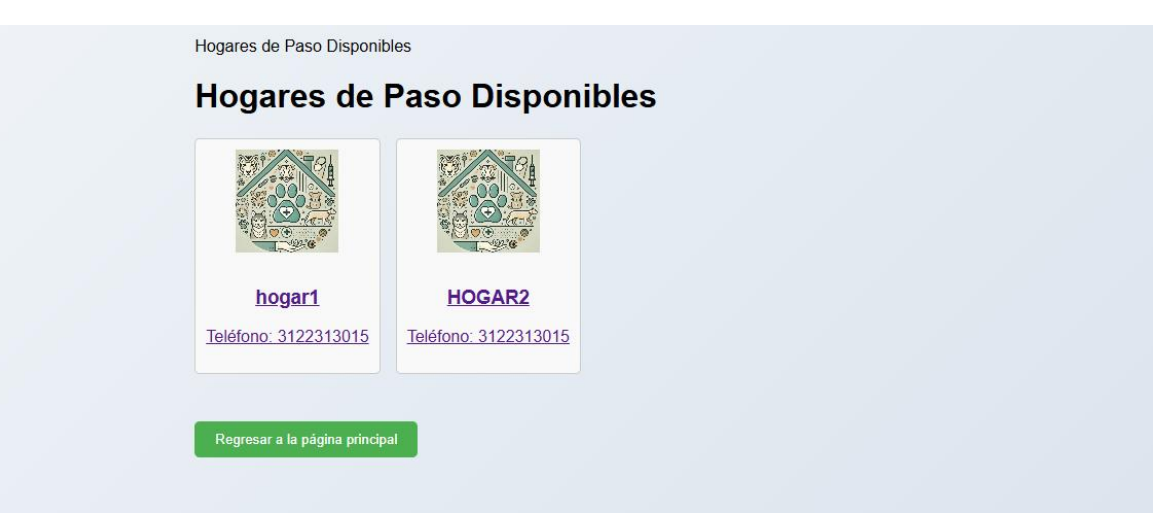

Una vez le demos click en el hogar de pasos e cargaran todos los animales que pertenecen a ese hogar o fundación

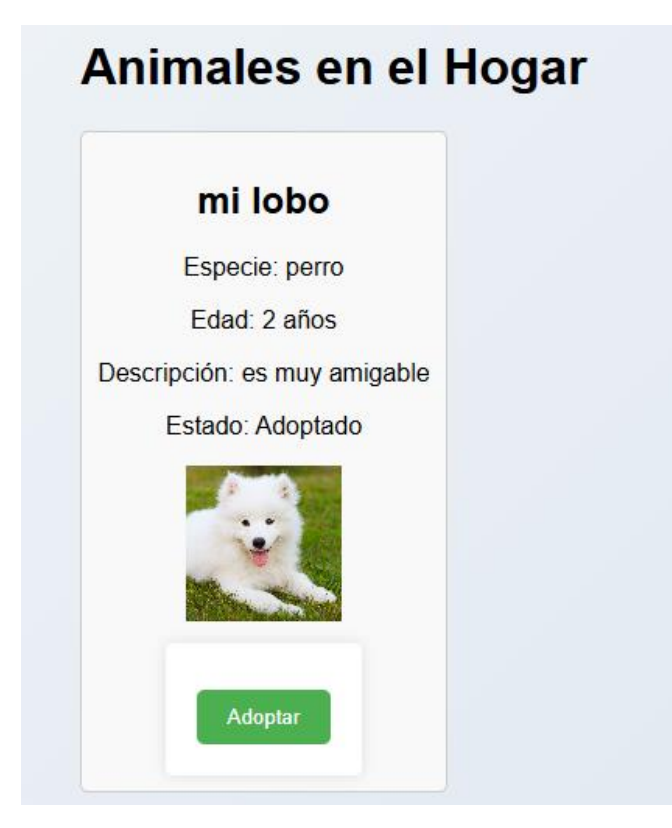

Nos da la opción de adoptar al animalito para adoptarlo se debe llenar un formulario y la fundación o hogar hace el estudio